## Valable pour AbulÉdu PRO et PLM

2025/07/29 02:24

Certaines différences (visuelles) peuvent apparaître selon que vous utilisez la version PRO ou la version PLM. Mais dans l'ensemble, l'utilisation du webadmin se fait de la même manière.

## Création de la base de données

 Créez une base de données pour Dotclear comme indiqué dans la documentation pour les Installation et configuration de MySgl sur un serveur AbulÉdu

## Installation et configuration de DotClear sur un serveur **AbulEdu**

- Téléchargez le fichier dotclear-1.2.5.tar.gz sur le site www.dotclear.net/download.html
- Décompressez le fichier dotclear-1.2.5.tar.gz dans le répertoire ~/public html
- Lancez votre navigateur préféré (FireFox par exemple) et rendez vous sur la page http://servecole/~user (ce lien pointe directement vers votre répertoire public html (remplacez user par votre identifiant de connexion, par exemple eric.seigne)
- Vous y trouverez le répertoire dotclear fraichement créé, cliquez dessus pour rentrer dedans
- Si vous avez le message "Weblog not configured yet", ajoutez "/install" à la fin de l'adresse web pour avoir par exemple http://servecole/~eric.seigne/dotclear/install
- Suivez les indications à l'écran (il n'y a rien de compliqué. Il suffit de bien lire ce qui vous est demandé).
- Pour le problème de droits sur le répertoire conf (question à voir ACL, note eric à revenir plus tard sur la documentation de ce point précis)
- Créer un compte utilisateur et une base de données pour dotclear en suivant cette documentation.
- Sur la page "Paramètre de la base de données", le nom du serveur est "localhost", indiquez le nom de la base choisi précédement (pour exemple, "baseDotClear") ainsi que le nom de l'utilisateur de cette base (choisis précédement) et le mot de passe.
- Entrez le nom du premier utilisateur de DotClear

/!\ ATTENTION /!\ Le nom d'utilisateur DotClear ne doit comporter aucun caractère spéciaux (.-/|\\_;:,etc...)

C'est fini. Vous pouvez désormais poster vos propres billets, administrer votre propre weblog, etc...

Dans le cas ou l'application à installer ne néssecite pas de base de données, la première étape n'est pas obligatoire. Passez directement à l'étape de téléchargement et d'installation du logiciel.

From: https://docs.abuledu.org/ - La documentation d'AbulÉdu

Permanent link: https://docs.abuledu.org/abuledu/administrateur/installation\_de\_dotclear?rev=1197468109

Last update: 2007/12/12 15:01

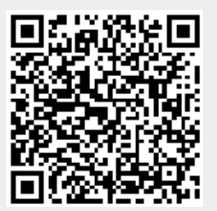